### **Process Steps for CBDT Payments – TIN2.0**

## [Corporate Netbanking – CBX]

#### Visit <u>www.incometax.gov.in</u> >> Click on Login

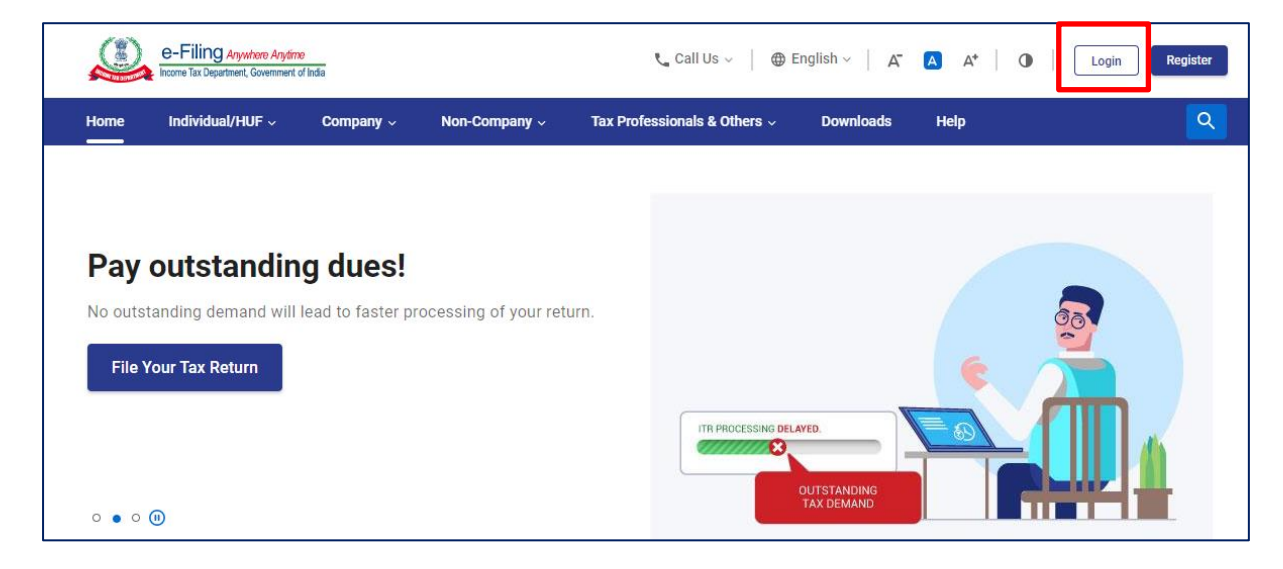

#### Enter User ID (PAN / Aadhaar) >> Click on 'Continue'

|      | e-Filing Anywhere Anytime<br>Income Tax Department, Government of India |            |               |                                                                                      | پ د                                                 | all Us ∽ │ ⊕ E                  | English ∽ │ A <sup>−</sup> ▲<br>Do not have an accour | A* O<br>nt? Register |
|------|-------------------------------------------------------------------------|------------|---------------|--------------------------------------------------------------------------------------|-----------------------------------------------------|---------------------------------|-------------------------------------------------------|----------------------|
| Home | Individual/HUF ~                                                        | Company ~  | Non-Company ~ | Tax P                                                                                | rofessionals & Others  ~                            | Downloads                       | Help                                                  |                      |
|      |                                                                         |            |               |                                                                                      |                                                     |                                 | * Indicates ma                                        | ndatory fields       |
| Г    | Login                                                                   |            |               | Know a                                                                               | bout your <b>User ID</b>                            |                                 |                                                       |                      |
|      | Enter your User ID *                                                    |            |               | A                                                                                    | PAN (Permanent Account<br>For Individuals (Salaried | Number)<br>employee, Senior cit | izen, Self-employed, NRI)                             |                      |
|      | PAN/ AADHAAR/ OTHER                                                     | USERID     |               | For Other Than Individuals (Company, Trust, AOP, AJP, BOI, Firm, Local<br>Authority) |                                                     |                                 |                                                       |                      |
| L    | Continu<br>K Bac                                                        | ue ><br>Sk |               | R                                                                                    | Aadhaar Number<br>For Individuals (Salaried         | employee, Senior cit            | izen, Self-employed, NRI)                             |                      |

## Enter Login Credentials and Click on 'Continue'

| e-Filing Anywhere Anyfine                          |            |
|----------------------------------------------------|------------|
| Login<br>PAN : AAAPA2305A<br>Secure Access Message |            |
| I am an Indian                                     |            |
| Please confirm your secure access message * (i)    | $\bigcirc$ |
| Enter password for your e-Filing account           |            |
| Password *                                         | ******     |
| ø                                                  |            |
| Forgot Password?                                   |            |
| Continue >                                         |            |
| < Back                                             | -          |

# Click on 'e-File' and further click on 'e-Pay Tax' in the drop down

| e-Filing Anywhow Anydrow<br>Income Tax Department, Government of India                | Call Us Y A A A O Sourav Gupta V<br>Individual                                                                   |
|---------------------------------------------------------------------------------------|----------------------------------------------------------------------------------------------------|
| Dashboard e-File ~ Authorised Partne                                                  | rs × Services × Pending Actions × Grievances × Help Session Time 1 4 : 3 8                                       |
| Welcome Back, Sourav<br>AAAPA2305A<br>+91 9870926674<br>sourav.gupta@infosys.com      | File your return for the year ended on 31-Mar-2021<br>For Assessment Year 01-Apr-2021 to 31-Mar-2022<br>File Now |
| Logged in As Self                                                                     | > Tax Deposit                                                                                                    |
| Profile : 80% Completed Contact Details Update                                        | > Recent Filed Returns                                                                                           |
| Link Aadhaar to PAN Link<br>Your account is not Secure Account<br>secure with e-vault | > Pending Actions 0                                                                                              |

Click on 'New Payment' to initiate tax payment.

Tax Payer can also initiate payment from Saved Drafts tab. To initiate, click on 'Edit' under 'Actions'

|                      | B-Filing Anywhere Anytime<br>come Tax Department, Government of India |                   | Call Us 🗸 🛛 🗛             | A* O Soura<br>Individ | v Gupta ∽<br>ual      |
|----------------------|-----------------------------------------------------------------------|-------------------|---------------------------|-----------------------|-----------------------|
| Dashboard            | e-File - Authorised Partners -                                        | Services - Pendir | ng Actions - Grievances - | Help S                | ession Time 1 4 : 4 9 |
| Dashboard →<br>e-Pay | e-Pay Tax<br>Tax                                                      |                   |                           |                       | + New Payment         |
| Sa                   | ved Drafts Generated Challans F                                       | Payment History   |                           | Telete                | ≂ Filter              |
|                      | Type of Payment                                                       | Assessment Year   | Saved On                  | ļ                     | action(s)             |
|                      | Self-Assessment Tax(300)                                              | 2021-22           | 07-Jun-2021               |                       | :                     |
|                      | Advance Tax(100)                                                      | 2022-23           | 04-Jun-2021               |                       | Edit                  |
|                      | Self-Assessment Tax(300)                                              | 2020-21           | 03-Jun-2021               |                       | Delete                |
|                      | TDS on Rent(800)                                                      | 2021-22           | 03-Jun-2021               |                       | :                     |
|                      | TDS on Payments to Resident Contractors and<br>Professionals(800)     | 2021-22           | 03-Jun-2021               |                       | :                     |

After clicking on New Payment, select Assessment Year >> Type of Payment (Minor Head) >> 'Click on Continue'

| e-F                             | Tax Department, Government | <mark>nytime</mark><br>ment of India |                                                                            | 📞 Call U                                                             | s ~   A" 🖪   | A* 0 | Sourav Gupta ~<br>Individual     |  |
|---------------------------------|----------------------------|--------------------------------------|----------------------------------------------------------------------------|----------------------------------------------------------------------|--------------|------|----------------------------------|--|
| Dashboard                       | e-File ~                   | Authorised Partners ~                | Services ~                                                                 | Pending Actions ~                                                    | Grievances ~ | Help | Session Time 1 4 : 5 0           |  |
| Dashboard > e-F                 | Pay Tax                    |                                      |                                                                            |                                                                      |              |      |                                  |  |
| 1<br>Add Tax Applica<br>Details | iyment                     | Add Tax Break Up<br>Details          | → 3<br>Add Payment<br>Details                                              |                                                                      |              |      |                                  |  |
| PAN: AAAPA2                     | 305A                       |                                      |                                                                            |                                                                      |              |      | * Indicates the mandatory fields |  |
| Assessmen<br>2021-22            | t Year *<br>•              |                                      | Type of Payment (<br>Self-Assessme<br>Tax Applicable (I<br>than Companies) | Minor Head) *<br>ent Tax (300)<br>Major Head) is Income Ta<br>(0021) | × (Other     |      |                                  |  |
| < Back                          |                            |                                      |                                                                            |                                                                      |              |      | Continue >                       |  |

#### Enter Amount under respective Heads >> 'Click on Continue' to initiate payment

Click on 'Save as Draft' to pay later.

| e-Filing Anywhere Anytime<br>Income Tax Department, Government of India | E | <sup>€</sup> Cali Us ~   A <sup>*</sup>   O         |          |
|-------------------------------------------------------------------------|---|-----------------------------------------------------|----------|
| Details Details                                                         |   |                                                     |          |
| New Payment                                                             |   | _                                                   | •        |
|                                                                         |   | * Indicates the mandatory fields                    |          |
| (a) Tax                                                                 |   | र 1,122                                             |          |
| (b) Surcharge                                                           |   | र 0                                                 |          |
| (c) Cess                                                                |   | र ०                                                 |          |
| (d) Interest                                                            |   | र ०                                                 |          |
| (e) Penalty                                                             |   | र ०                                                 |          |
| (f) Others                                                              |   | र ०                                                 |          |
| Total $(a + b + c + d + e + f)$                                         |   | ₹ 1,122                                             |          |
| In words                                                                |   | Rupees one thousand one hundred and twenty two Only | <u>ا</u> |
| < Back                                                                  |   | Save As Draft Continue >                            |          |

Modes of Payment: Netbanking (Retail & Corporate), Debit Card of Authorised Banks, Pay at bank Counter – Cheque/ DD / Cash, RTGS/NEFT, Payment Gateway.

Click on Netbanking >> Select HDFC bank to pay tax through HDFC Retail or Corporate Netbanking – ENet / CBX

| e-Filing Anywhan                                                                     | a Anydime emission of India                                                                                                    |                     |                 | 📞 Call Us 🗸   | A" 🔺 A* 🛛 🛈             |
|--------------------------------------------------------------------------------------|----------------------------------------------------------------------------------------------------|---------------------|-----------------|---------------|-------------------------|
| Add Tax Applicable<br>Details                                                        | Add Tax Break Up Add P<br>Details Detail                                                                                        | 'ayment<br>s        |                 |               |                         |
| Select Payment<br>Mode                                                               | Preview And Make<br>Payment                                                                                                    |                     |                 |               |                         |
| New Paymen<br>PAN: AAAPA2305A                                                        | t                                                                                                    |                     |                 | * Indicat     | es the mandatory fields |
| Net Banking<br>Taxpayer can avail th<br>a) You have a bank a<br>b) Your bank is amor | Debit Card Pay at Ban<br>Is facility if -<br>ccount with net-banking facility, and<br>logst the banks that provide the e- payme | k Counter RTGS/NEFT | Payment Gateway |               |                         |
| HDFC BA                                                                              |                                                                                                    | O U PNB             |                 |               |                         |
| O 👗 AXIS BAN                                                                         | ік 🕜 🧬 ісісі валк                                                                                                    | O Other Bank        |                 |               |                         |
| < Back                                                                               |                                                                                                    |                     |                 | Save As Draft | Continue >              |

## Preview Tax Breakup and click on 'Pay Now'

| e-Filing Anywhere Anythine    | =                                                                          |                                                           | 📞 Call Us 🗸                 | A" 🖪 A*   🛈     |
|-------------------------------|----------------------------------------------------------------------------|-----------------------------------------------------------|-----------------------------|-----------------|
| Preview                       |                                                                            |                                                           |                             | 🖌 Edit          |
| Payment Details               |                                                                            |                                                           |                             |                 |
| Assessment Year<br>2021-22    | Tax Applicable (Major Head)<br>Income Tax (Other than Companies)<br>(0021) | Type of Payment (Minor Head)<br>Self-Assessment Tax (300) | Payment Mode<br>Net Banking |                 |
| Bank Name<br>HDFC BANK        |                                                                            |                                                           |                             |                 |
| Tax Break up Details          |                                                                            |                                                           |                             |                 |
| (a) Tax                       |                                                                            |                                                           |                             | ₹10             |
| (b) Surcharge                 |                                                                            |                                                           |                             | ₹ 0             |
| (c) Cess                      |                                                                            |                                                           |                             | ₹0              |
| (d) Interest                  |                                                                            |                                                           |                             | ₹0              |
| (e) Penalty                   |                                                                            |                                                           |                             | ₹0              |
| (f) Others                    |                                                                            |                                                           |                             | ₹0              |
| Total (a + b + c + d + e + f) |                                                                            |                                                           |                             | ₹ 10            |
| In words                      |                                                                            |                                                           |                             | Rupees ten Only |
| ( Back                        |                                                                            |                                                           | Pay Later                   | Pay Now         |
| N DOCK                        |                                                                            |                                                           | Fay Later                   | Pay NOW         |

#### Review and Agree to Terms and Conditions >> Click on 'Submit To Bank'

| 3ank Name<br>IDFC BANK        |                                                                                                    |                 |
|-------------------------------|----------------------------------------------------------------------------------------------------|-----------------|
| Fax Break up Details          | Terms and Conditions ×                                                                                                    |                 |
| a) Tax                        | information for successful payment is not received from the bank to e-<br>Filing Portal, the online receipt will not be displayed on the Taxpayer<br>Dashboard.                                                                   | ₹10             |
| b) Surcharge<br>c) Cess       | <ol> <li>In order to verify the payment status, the Taxpayer/User can Click on<br/>Track Payment status link on the e-Filing Portal Home page. Enter the<br/>CRN to know the status of payment.</li> </ol>                        | ₹0              |
| d) Interest                   | <ol> <li>In case of FAILED CRN status and the challan amount has been<br/>debited from the bank account, the Taxpayer/User is requested to wait<br/>for 24 hours. E-Filing Portal will reconcile the CRN with bank and</li> </ol> | ₹0              |
| e) Penalty                    | update the status accordingly. Even after 24 hours if the payment<br>status is FAILED, please contact your bank.                                                                                                    | ₹0              |
| f) Others                     | <ol> <li>The Challan Identification Number receipt will be generated after the<br/>acknowledgement of the challan amount by the bank to e-Filing Portal.</li> </ol>                                                               | ₹0              |
| īotal (a + b + c + d + e + f) | 5. Any fraudulent transaction or misuse can invite Legal action.                                                                                                    | ₹10             |
| n words                       | ✓ I agree to the terms and conditions.                                                                                                    | Rupees ten Only |

# Tax Payer will be redirected to HDFC Bank's Gateway >> Click on 'Leave' to reach Bank's Gateway page

| Assessment Year<br>2022-23      | Leave site?<br>Changes you made may not be saved.                                                                                                    |                                  | yment Mode<br>t Banking |
|---------------------------------|----------------------------------------------------------------------------------------------------|----------------------------------|-------------------------|
| Bank Name<br>HDFC BANK          | Le                                                                                                    | cave Cancel                      |                         |
| Tax Break up Details            | Terms and Conditions                                                                                                    | ×                                |                         |
| (a) Tax                         | information for successful payment is not received from<br>Filing Portal, the online receipt will not be displayed on th<br>Dashboard.                                            | the bank to e-<br>e Taxpayer     | ₹7                      |
| (b) Surcharge                   | <ol><li>In order to verify the payment status, the Taxpayer/User or<br/>Track Payment status link on the e-Filing Portal Home pa<br/>CRN to know the status of payment.</li></ol> | an Click on<br>ge. Enter the     | ₹6                      |
| (c) Cess                        | 3. In case of FAILED CRN status and the challan amount has debited from the bank acco                                                                                             | s been<br>lested to wait         | ₹8                      |
| (d) Interest                    | for 24 hours. E-Filing Portal Coading RN with ba<br>update the status accordingly. Even after 24 hours if the<br>status is FAILED, please contact your bank.                      | ank and<br>payment               | ₹0                      |
| (e) Penalty                     | <ol> <li>The Challan Identification Number receipt will be generat<br/>acknowledgement of the challan amount by the bank to e</li> </ol>                                          | ed after the<br>e-Filing Portal. | ₹0                      |
| (f) Others                      | 5. Any fraudulent transaction or misuse can invite Legal act                                                                                                    | ion.                             | ₹ 0                     |
| Total $(a + b + c + d + e + f)$ | I agree to the terms and conditions.                                                                                                    |                                  | ₹ 21                    |
| In words                        |                                                                                                    |                                  | Rupees twenty one Only  |
|                                 |                                                                                                    | Submit To Bank                   |                         |
| < Back                          |                                                                                                    |                                  | Pay Later Pay Now       |

To initiate payment through Retail Netbanking, Click on 'Click Here' highlighted below

| Welcome to HDFC Bank                               |  |  |  |  |
|----------------------------------------------------|--|--|--|--|
| TIN Payment Gateway                                |  |  |  |  |
| Retail Users (Pay using NetBanking) Click Here     |  |  |  |  |
| Corporate Users (Pay using ENET) <u>Click Here</u> |  |  |  |  |

Enter 'User Name' of your HDFC Bank Corporate Netbanking >> 'Click on 'Submit'

| HDFC BANK |           | <mark>E-net</mark><br>Corporate Banking |
|-----------|-----------|-----------------------------------------|
|           | User Name |                                         |
|           |           | HDFC Bank Limited                       |

Enter Login ID, Domain ID & Password of HDFC Corporate Netbanking >> Click on 'Submit' and complete 2<sup>nd</sup> factor authentication using Dynamic OTP

|           | HDFC BANK                        |                                                                                                    |
|-----------|----------------------------------|----------------------------------------------------------------------------------------------------|
|           | Corporate Internet Banking       |                                                                                                    |
|           | Login                            |                                                                                                    |
| User ID   | SIDDHU                           |                                                                                                    |
| Domain ID | CLELCX                           |                                                                                                    |
| Password  |                                  |                                                                                                    |
|           | Virtual keyboard Forgot password |                                                                                                    |
|           |                                  | oget the dynamic password please follow these instructions.<br>Simp 1: Loops to YUDFC SonsholdTP mobile application<br>Barg 2 Select '07 mode |
|           |                                  | number uspayee in yeer meene approach is yeer oynamic passwore Dynamic Password                                                               |
|           |                                  | Submit Close                                                                                                    |
|           |                                  |                                                                                                    |
|           |                                  |                                                                                                    |
|           |                                  |                                                                                                    |
|           |                                  |                                                                                                    |
|           |                                  |                                                                                                    |
|           |                                  |                                                                                                    |
|           |                                  |                                                                                                    |

Login page of CBX >> Tax Payer to review and Confirm

| 😑 🤁 HOFC BANK EPI |                                                |                                             | 🕡 HARDIK / SWA 🗸 🛛 Logout |
|-------------------|------------------------------------------------|---------------------------------------------|---------------------------|
|                   |                                                |                                             |                           |
|                   |                                                |                                             |                           |
|                   |                                                |                                             |                           |
|                   |                                                |                                             |                           |
|                   |                                                | <b>F</b>                                    |                           |
|                   |                                                | Deview                                      |                           |
|                   |                                                |                                             |                           |
|                   | Pay on                                         | 02/12/2021                                  |                           |
|                   | Pay from                                       | SWASTIK AGRO IMPEX (INDIA) PVT LTD,00620340 |                           |
|                   | CBDT Transaction ID                            | 210212120000016                             |                           |
|                   | Challan valid till date                        | 27/02/2021                                  |                           |
|                   | Assessment year                                | 2021-22                                     |                           |
|                   | Merchant code                                  | TIN2                                        |                           |
|                   | CRN/Challan number                             | 21021200000061                              |                           |
|                   | PAN/TAN number                                 | AAAPA2288A                                  |                           |
|                   | Date of debit to co-<br>operative bank account | 02/12/2021                                  |                           |
|                   | IFSC code of the NAB<br>account                | ABHY0065001                                 |                           |
|                   | Major head                                     | 0021                                        |                           |
|                   | Minor head                                     | 100                                         | _                         |
|                   |                                                | BACK CANCEL CONFIRM                         |                           |
|                   |                                                |                                             |                           |
|                   |                                                |                                             |                           |
|                   |                                                |                                             |                           |
|                   |                                                |                                             |                           |

Tax Payer is redirected to Income Tax portal and transaction status is updated as 'Awaiting Bank Confirmation against this CRN'

| e-Filing Anywhere Andree Call Us ~ A* 🛛 A* 🔷 Sourav Gupta ~ Individual |                                                                            |                                                                                                    |                                     |                         |              |      |                        |  |  |  |
|------------------------------------------------------------------------|----------------------------------------------------------------------------|----------------------------------------------------------------------------------------------------|-------------------------------------|-------------------------|--------------|------|------------------------|--|--|--|
| Dashboard                                                              | e-File ~                                                                   | Authorised Partners ~                                                                                                    | Services ~                          | Pending Actions ~       | Grievances ~ | Help | Session Time 1 4 : 1 2 |  |  |  |
| Dashboard > e                                                          | -Pay Tax                                                                   |                                                                                                    |                                     |                         |              |      |                        |  |  |  |
| Add Tax Appli<br>Details                                               | cable<br>ect Payment<br>de                                                 | Add Tax Break Up<br>Details<br>Preview And Make<br>Payment                                                                   | Add Payment<br>Details              |                         |              |      |                        |  |  |  |
| Awaitin<br>Maker trai<br>1. The sta<br>2. For furt                     | ng Bank Cor<br>nsaction is comp<br>tus will be updat<br>her details, kindl | nfirmation against this<br>plete, please connect with your c<br>ed once checker approval is in p<br>y connect with you bank. | CRN!<br>hecker for approva<br>lace. | before challan expires. |              |      |                        |  |  |  |
| < Back                                                                 |                                                                            |                                                                                                    |                                     |                         |              |      | Make Another Payment   |  |  |  |

#### Authoriser to login ENet through HDFC Bank website >> <u>www.hdfcbank.com</u>

|           | HOFC BANK                                                                                                    |                              |
|-----------|----------------------------------------------------------------------------------------------------|------------------------------|
|           | Corporate Internet Banking                                                                                                    |                              |
|           | Login                                                                                                    |                              |
| User ID   | SIDDHU                                                                                                    |                              |
| Domain ID | CLELCX                                                                                                    |                              |
| Password  |                                                                                                    |                              |
|           | Virtual keyboard Foreot password                                                                                                    |                              |
|           | To get the dynamic password please<br>Step 1: Login to "IDFO BANK<br>Step 2: Sector OPF mode                                                                                                    | follow these instructions.   |
|           | The number displayed in your mobile application of the number displayed in your mobile application of the number of the number o | ion is your dynamic password |
|           | Submit C                                                                                                    | 0.4                          |
|           |                                                                                                    |                              |
|           |                                                                                                    |                              |
|           |                                                                                                    |                              |
|           |                                                                                                    |                              |
|           |                                                                                                    |                              |
|           |                                                                                                    |                              |
|           |                                                                                                    |                              |

## Process pending transaction of Tax Payment

|     |                       |             |                |                  | Paymen      | t Pending A     | ctivity  |                |                    |                    |           |           |    |
|-----|-----------------------|-------------|----------------|------------------|-------------|-----------------|----------|----------------|--------------------|--------------------|-----------|-----------|----|
| Tra | ansfer in progr       | ress File i | in progress-FL | A File in p      | rogress-TLA |                 |          |                |                    |                    |           |           |    |
| C   | ž=                    | eee No      | grouping 🗸     |                  |             |                 |          | Select to sear | rch 🗸 Enti         |                    |           |           |    |
|     | Purpose Of<br>Payment | IFSC Code   | Transfer To    | Transfer<br>From | Transfer On | Initiation Date | Currency | Amount         | Parent Ref.<br>No. | Transactio<br>Type | Action    | ıs        | ٦  |
|     | CBDT                  |             |                | 00600310         | 07/06/2021  | 06/07/202       |          | 89.00          | C7799507           | EPI CBDT           | $\oslash$ | $\otimes$ |    |
|     | Salary                | ABHY0065    | 123            | 00040330         | 07/06/2021  | 06/07/202       | INR      | 50,00,00,0     | C7793407           | Unified Tr         | $\oslash$ | Authori   | ze |
|     | Salary                |             | Multiple       | 00600310         | Multiple    | 06/07/202       | Multiple | 50,00,00,7     | C7789907           | Unified Tr         | $\oslash$ | $\otimes$ |    |
|     | Salary                |             | Multiple       | 50200000         | Multiple    | 06/07/202       | Multiple | 7.00           | C7776907           | Unified Tr         | $\oslash$ | $\otimes$ |    |
|     |                       |             |                |                  |             |                 |          |                |                    |                    |           |           | f  |

#### Authorise Payment

|                       | • View by Stat | us 🗸   |                                      |                                        |        | ×    | search |             |            |             |
|-----------------------|----------------|--------|--------------------------------------|----------------------------------------|--------|------|--------|-------------|------------|-------------|
| Purpose Of<br>Payment | Transfer To    | Transf |                                      | $\bigcirc$                             |        |      |        | IFSC Code   | Actio      |             |
| Salary                | AAArchanaN     | 00040  | Reference number<br>Status<br>Reason | Authorize                              |        |      | Ap     | ABHY0065001 | $\times$   | 000         |
| Salary                | Multiple       | 00600  |                                      | C77969070621162425<br>Pending Approval |        |      | Ар     | Multiple    | $(\times)$ | 000         |
| Salary                | Multiple       | 00040  |                                      |                                        |        |      | l by   | Multiple    |            | 000         |
| Salary                | Multiple       | 50200  |                                      |                                        |        |      | Ap     | Multiple    | $(\times)$ | 000         |
| VENDOR                | RAHUL SINGH    | 00600  |                                      |                                        |        |      | Ap     | SBIN0000014 | $(\times)$ | 000         |
|                       |                |        |                                      |                                        |        |      | Page   | 1 of 6 > >  | ving 1 f   | to 40 of 22 |
|                       |                |        |                                      |                                        | CANCEL | BMIT | -      |             |            |             |

Tax Payer can download Tax Challan / Receipt from TIN2.0 Portal under 'Payment History'

| 🤐 e-      | Filing Anywhere Any<br>ne Tax Department, Governme | firme<br>et of India  |                    | 📞 Call Us 🗸              | A" 🔺 A* 🗍 🛈   | Sourav<br>Individu      | Gupta ~<br>al     |
|-----------|----------------------------------------------------|-----------------------|--------------------|--------------------------|---------------|-------------------------|-------------------|
| Dashboard | e-File ~                                           | Authorised Partners ~ | Services ~         | Pending Actions - Grie   | vances ~ Help | Se                      | ssionTime 1 3:4 9 |
| e-Pay     | -Рау Тах<br>Гах                                    |                       |                    |                          |               |                         | + New Payment     |
| Save      | ed Drafts                                          | Generated Challans    | Payment History    |                          |               | ſ                       | ≂ Filter          |
| CIN       |                                                    | Bank Reference Number | Assessment<br>Year | Type of Payment          | Amount(₹)     | Payment Date<br>& Time  | Actions           |
| 2106080   | 00000322HDFC                                       | K2115900057216        | 2022-23            | Advance Tax(100)         | 216           | 08-Jun-2021<br>19:24:15 | Download          |
| 2106070   | 00000310HDFC                                       | X2115800057103        | 2022-23            | Advance Tax(100)         | 9             | 07-Jun-2021<br>17:12:37 | Сору              |
| 2106070   | 0000251HDFC                                        | Z2115900057217        | 2021-22            | Self-Assessment Tax(300) | 123           | 08-Jun-2021<br>19:28:09 | View Details      |
| 2106070   | 0000223HDFC                                        | 02115800057102        | 2022-23            | Advance Tax(100)         | 74            | 07-Jun-2021<br>16:39:13 | :                 |

\*\*\*\*\*End\*\*\*\*\*